An Bank of Hawaii

BANKOH BUSINESS CONNECTIONS

### QUICK REFERENCE GUIDE Positive Pay Processing

**Bankoh Business Connections (BBC)** 

### **Positive Pay Processing**

Positive Pay Processing displays all checks that the bank identifies as suspect. Based on the information displayed for each item, you can decide which items to pay or return.

- **Decision on Suspect Items** ٠
- Approve Decisions on Suspect Items ٠
- View Decision History
- Check Issues/Voids Manual Input

#### **View Today's Decision List**

1. From Fraud / Risk Management, select Fraud / Risk Management.

| 1 Bank of Hawaii          | Home      | Payments / Transfers | Fraud / Risk Management | Reporting | Administration & Settings | Other Links                          |             |
|---------------------------|-----------|----------------------|-------------------------|-----------|---------------------------|--------------------------------------|-------------|
|                           |           |                      | Fraud / Risk Management | 1         |                           | Lynn Surayan<br>Last Login: 09/20/20 | 20 04:10 PM |
| Positive Pay Processing   |           | XXXXX                |                         |           |                           | Add Widget                           | ~           |
| Positive Pay Processing   |           |                      |                         |           |                           |                                      | \$          |
| Today's Decisions Decisio | n History |                      |                         |           |                           |                                      |             |

- 2. In Positive Pay Processing, click Today's Decisions
- 3. You will see the following information displayed:
- Status the status of the decisions for the account
- Account Number the account number •
- Items the total number of suspect items for the account
- Pay the total number of paid decisions made for the account •
- **Return** the total number of return decisions made for the account
- **Cutoff Time** the time the decisions must be submitted and in the approved status.

| ositive Pay Processing   | XXXXX          | 关关关关系        |       |         |             | Add Widget          |           |
|--------------------------|----------------|--------------|-------|---------|-------------|---------------------|-----------|
| Positive Pay Processing  |                |              |       |         |             |                     | 4         |
| Today's Decisions Decisi | on History     |              |       |         |             |                     |           |
|                          |                |              |       | View Al | I: Accounts | by Type   Positive  | Pay Items |
|                          |                |              |       |         | 0           | C 09/03/2020 0      | 8:11 AM   |
| Filter Select fields     | •              |              |       |         |             | All Accounts        | *         |
| Actions Status           | Account Number | Account Name | ltems | Pay     | Return      | Cutoff Time         | *         |
| View Decision Required   |                |              | 15    | 0       | 0           | 09/03/2020 09:30:00 |           |

#### **Decision on Suspect Items**

Decisions on suspect items (and approvals) must be made by the cutoff time. If a decision is not made and approved by the cutoff time, the assigned default decision will apply.

1. From Fraud / Risk Management, select Fraud / Risk Management.

| h Bank of Hawaii        | Home | Payments / Transfers | Fraud / Risk Management | Reporting | Administration & Settings | Other Links                           |             |
|-------------------------|------|----------------------|-------------------------|-----------|---------------------------|---------------------------------------|-------------|
|                         |      |                      | Fraud / Risk Management | (1)       |                           | Lynn Surayan<br>Last Login: 09/20/202 | 20 04:10 PM |
| Positive Pay Processing |      |                      |                         |           |                           | Add Widget                            | ~           |
|                         |      |                      |                         |           |                           |                                       |             |
| Positive Pay Processing |      |                      |                         |           |                           |                                       | ¢           |
| Positive Pay Processing |      |                      |                         |           |                           |                                       | *           |

- 2. In Positive Pay Processing, click Today's Decisions.
- 3. Click *View* next to an account you want to view suspect items (item count greater than zero)

| ositive Pay Processing   |                | 的历史时代        |       |         | IA D         | Add Widget           |        |
|--------------------------|----------------|--------------|-------|---------|--------------|----------------------|--------|
| source ruy riocessing    |                |              |       |         |              |                      |        |
| Today's Decisions Decisi | on History     |              |       |         |              |                      |        |
|                          |                |              |       | View Al | II: Accounts | by Type   Positive P | Pay It |
|                          |                |              |       |         | ÷            | C 09/03/2020 08      | 8:11   |
| Iter Select fields       | •              |              |       |         |              | All Accounts         |        |
| Actions Status           | Account Number | Account Name | Items | Pay     | Return       | Cutoff Time          |        |
|                          |                |              | _     | 19201   | 2.25         |                      | _      |

- 4. The following actions can be performed in the Positive Pay Decisioning screen:
- View to see any check image associated with item, if available
- Pay to pay the selected item
- *Return* to return the item without payment
- **Approve** to approve the item (depending on the user's access, this step may be automatic)
- Unapprove to cancel approval of an item

5. All suspects with *No Decision* under the Decision column needs a decision to be made.

Bankoh Business Connections (BBC)

|                                           | Positive Pay D                           | ecisioning  | 4             | XX     | XXX          | XXXX             | XXX           | XX         |
|-------------------------------------------|------------------------------------------|-------------|---------------|--------|--------------|------------------|---------------|------------|
| Accour<br>Accour<br>Type :<br>Filter Sele | nt Number : Check<br>Check<br>ect fields | <b>-</b>    |               |        |              |                  |               |            |
| 🗌 All                                     | Actions                                  | Decision    | Return Reason | Status | Issue Amount | Exception Reason | Serial Number | Paid Date  |
|                                           | Pay 👻                                    | No Decision | 5             |        | 93.50        | Payee Mismatch   | 3539849       | 09/02/2020 |
|                                           | Pay Return                               | sion        |               |        | 1,192.20     | Payee Mismatch   | 3543738       | 09/02/2020 |
|                                           | Pay                                      | No Decision |               |        | 2,131.10     | Payee Mismatch   | 3543773       | 09/02/2020 |

#### **Approve Decisions for Suspect Items**

1. From Fraud / Risk Management, select Fraud / Risk Management.

| h Bank of Hawaii | Home | Payments / Transfers | Fraud / Risk Management | Reporting | Administration & Settings | Other Links                          |          |
|------------------|------|----------------------|-------------------------|-----------|---------------------------|--------------------------------------|----------|
|                  |      |                      | Fraud / Risk Management | 1         |                           | MYRA SMITH<br>Last Login: 09/09/2020 | 11:39 AM |
| Home             |      |                      |                         |           |                           | Add Widget                           | ~        |
|                  |      |                      |                         |           |                           |                                      |          |

- 2. In Positive Pay Processing, click Today's Decisions.
- 3. Check the status of each account.

List of statuses:

- No Items No suspects for the account •
- **Decision Required** No decisions made on suspects. .
- Actions Required Awaiting decisions and/or approvals.
- Approved All decisions approved, no further action needed.
- Submitted to Bank Decisions has been sent to the Bank.

Note: Decisions need to be approved before the cutoff time. If a decision is not made and approved by the cutoff time, the assigned default decision will apply.

4. If status not Approved, click View next to account to view suspects.

Bankoh Business Connections (BBC)

| Positive Pay Processing                      |       |           |          |                      |
|----------------------------------------------|-------|-----------|----------|----------------------|
| 2 Today's Decisions Decision History         |       |           |          |                      |
|                                              |       | View All: | Accounts | by Type   Positive F |
| Filter Select fields                         |       |           |          | All Accounts         |
| Actions Status 4 Account Number Account Name | Items | Pay       | Return   | Cutoff Time          |
| 3 View Actions Required                      | 15    | 3         | 2        | 09/03/2020 09:30:00  |

5. On the Positive Pay Decisioning screen, all suspects with the status of Entered needs approval. If status is blank, then a decision is needed.

| <b>+</b> | Positi        | ive Pay De | cisioning   | XXX           |          |              |                  |               | XX         |             |
|----------|---------------|------------|-------------|---------------|----------|--------------|------------------|---------------|------------|-------------|
|          |               |            |             |               |          |              |                  |               |            |             |
| Acc      | ount Numb     | er :       |             |               |          |              |                  |               |            |             |
| Acc      | ount Name     | :          |             |               |          |              |                  |               |            |             |
| тур      | be : Check    |            |             |               |          |              |                  |               |            |             |
| Filter   | Select fields | 5          | •           |               |          |              |                  |               |            | All Decisic |
|          | Acti          | ons        | Decision    | Return Reason | Status   | Issue Amount | Exception Reason | Serial Number | Paid Date  | Paid Amount |
|          | Pay           | •          | No Decision |               |          | 4,707.00     | Payee Mismatch   | 3547087       | 09/02/2020 | 4,707.00    |
|          | Pay           | •          | Pay         |               | Entered  | 1,298.00     | Payee Mismatch   | 3548216       | 09/02/2020 | 1,298.00    |
|          | Una           | Return     | 1           | STALE DATED   | Approved | 18.50        | Payee Mismatch   | 3539673       | 09/02/2020 | 18.50       |
|          | Pay           | View       | cision      |               |          | 2,131.10     | Payee Mismatch   | 3543773       | 09/02/2020 | 2,131.10    |

#### **Viewing Decision History**

To view past decisions made for each account listed.

1. From Positive Pay Processing, click Decision History.

The system display the following information:

- **Decision Date** •
- Account Number •
- Return Reason Fraudulent, Unauthorized, Duplicate, Altered, or Stale Dated •
- **Exception Reason** •
- Decision Submitted Pay, Return, or No Decision (if none has been made yet)

**Bankoh Business Connections (BBC)** 

- Total Issue Amount The amount entered on the original item. It could be different from the • Paid Amount
- Serial Number the serial number of the check
- Paid Date Date of actual payment by the bank. •
- **Paid Amount** The amount actually paid by the bank of the item.
- Payee Name

| Positiv | e Pay Processing |                  |               |                  |                    |                    |               | *         |
|---------|------------------|------------------|---------------|------------------|--------------------|--------------------|---------------|-----------|
| Тос     | lay's Decisions  | Decision History | 1             |                  |                    |                    |               |           |
| Filter  | Select fields    | - 2              |               |                  |                    |                    |               | 3 🖶 🛛     |
|         | Decision Date    | Account Number   | Return Reason | Exception Reason | Decision Submitted | Total Issue Amount | Serial Number | Paid tete |
|         | 08/13/2020 09:3  | 35:01            |               | Paid No Issue    | No Decision        | 0.00               | 3317044       | 08/12/202 |
|         | 07/29/2020 09:3  | 35:02            |               | Paid No Issue    | No Decision        | 0.00               | 977738        | 07/28/202 |

- 2. Filters can be used to limit the number of records shown by selecting a field from the Filter box.
- 3. Items can be printed or exported, as needed.

#### Check Issue/Voids > Manual Input

Check Issue Management is used to manage check issues and voids used for Positive Pay.

1. From Fraud / Risk Management, select Fraud / Risk Management

| Ah Bank of Hawaii | Home | Payments / Transfers | Fraud / Risk Management | Reporting | Administration & Settings | Other Links<br>MYRA SMITH |   |
|-------------------|------|----------------------|-------------------------|-----------|---------------------------|---------------------------|---|
| Home              |      | EXX RD               |                         | 1         |                           | Add Widget                | ✓ |

- 2. Scroll to Check Issue Management.
- 3. The following fields will appear:
- Status Entered (the check entry has been entered), Approved (the check entry has been approved), and Released (the check entry has been sent to the Bank)
- Serial Number
- From Account
- Date date of issue or void
- Amount

**Bankoh Business Connections (BBC)** 

- Payee Name
- Type whether issue or void

| Check  | Issue Managem   | nent 2      |                      |              |            |        |                |                     |               | \$   |
|--------|-----------------|-------------|----------------------|--------------|------------|--------|----------------|---------------------|---------------|------|
| Che    | ck Issues/Vo    | ids Imp     | orted Files          |              |            |        |                |                     |               |      |
| 4      |                 |             |                      |              |            |        |                | • 08/25             | /2020 03:5    | 8 PM |
| ⊕ Add  | Check Issue/Voi | id 🕀 Import | Check Issue/Void Fil | e            |            |        |                |                     | e             | a 6  |
| Filter | Select fields   |             | •                    |              |            |        | Set As Default | All Checks Includin | g Test Checks | 5 ¥  |
|        | Actions         | Status      | Serial Number        | From Account | Date       | Amount | Payee Name     | Туре                | Memo          | *    |
|        | View            | Rejected    | 10041608             | _            | 06/09/2020 | 43.36  |                | Issue               |               |      |
|        | View 👻          | Entered     | 10041607             |              | 06/09/2020 | 597.11 |                | Issue               |               |      |

4. Click Add Check Issue/Void

5. Enter Check Detail information in the Issue Check or Check Void section, as needed The following fields are mandatory for Issue Check

- From Account Select an account from the dropdown menu. •
- Serial Number Enter the serial number. ٠
- Date Enter the date check was issued. •
- **Amount** Enter the amount of the check •
- Additional optional fields are available. Click Show Optional Fields to display the Payee Name • and Memo fields.
- Additional check issues and voids can be added by entering a number and clicking ADD.

The mandatory fields for a Check Void is the *From Account* and *Serial Number*.

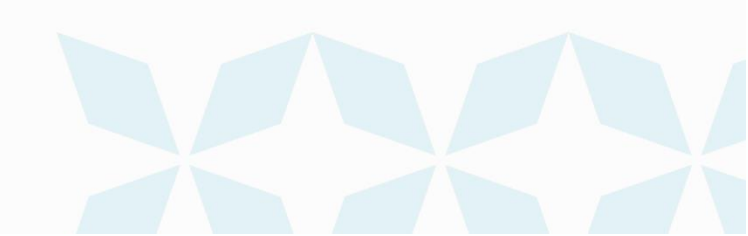

Bankoh Business Connections (BBC)

| Check Issue/Voids                               | ×××             |        |          |                      |
|-------------------------------------------------|-----------------|--------|----------|----------------------|
| Enter Issued Checks                             | 5               |        |          | Show Optional Fields |
| • From Account                                  | • Serial Number | • Date | • Amount | Clear                |
| Payee Name                                      | Memo            |        |          |                      |
| Add 1 Issue(s                                   | ) Add           |        |          | Show Optional Fields |
| • From Account                                  | • Serial Number | Clear  |          |                      |
| Add 1 Void(s)                                   | Add             |        |          |                      |
| 0 Issued Checks   0 Voided 0<br>6 Submit Cancel | Checks          |        |          |                      |

6. Click Submit - A submitted message will appear. Check Issue/Void status will be Entered or Approved (depending on user's access). If status is entered, another user may need to approve.

Note: Check Issues and Voids must be in approved status before the cutoff time. If approval is done after the cutoff time then check issues and voids will be picked up on the next business day.

Bankoh Business Connections (BBC)

#### Approving a Check Issue/Void

1. From Fraud / Risk Management, select Fraud / Risk Management.

| h Bank of Hawaii | Home | Payments / Transfers | Fraud / Risk Management | Reporting | Administration & Settings | Other Links                                   |   |  |
|------------------|------|----------------------|-------------------------|-----------|---------------------------|-----------------------------------------------|---|--|
|                  |      |                      | Fraud / Risk Management | 1         |                           | MYRA SMITH<br>Last Login: 09/09/2020 11:39 AM |   |  |
| Home             |      |                      | 174 24 74 2             |           |                           | Add Widget                                    | ~ |  |
|                  |      |                      |                         |           |                           |                                               |   |  |

- 2. Scroll to Check Issue Management.
- 3. Check issues/voids with *Entered* status needs to be approved (which can be done two ways).
- Click the Actions arrow to view the actions (Approve, Delete, or Modify) a user can execute depending on user's entitlements.
- Select Check Issues/Voids checkbox and click Approve or Delete buttons.
- Ensure status displays Approved prior to cutoff time. •

| Check Issue Management                                | *                                  |
|-------------------------------------------------------|------------------------------------|
| Check Issues/Voids Imported Files                     |                                    |
|                                                       | O9/10/2020 08:05 PM                |
| ↔ Add Check Issue/Void ④ Import Check Issue/Void File | g <del>G</del>                     |
| Filter Select fields                                  | All Checks Including Test Checks 👻 |

|                           | Actions     | Status  | Serial Number | From Account | Date       | Amount   | Payee Name | Туре              |
|---------------------------|-------------|---------|---------------|--------------|------------|----------|------------|-------------------|
|                           | View 👻      | Entered | 123456        |              | 08/25/2020 | 150.00   |            | Issue             |
|                           | View App    | prove   | 8252000       |              |            |          |            | Void              |
|                           | View Modify |         | 8252001       |              | 08/25/2020 | 1,606.00 |            | Issue             |
| Viewing 1-3 of 31 records |             |         |               |              |            |          | Display 3  | ✓ per page < Page |
|                           |             |         |               |              |            |          |            |                   |
| Approve Delete            |             |         |               |              |            |          |            |                   |

4. An approve confirmation message will appear.

**FAQ - Frequently asked questions** 

- Q: How can I be notified when a suspect is loaded?
- A: You can create a "Positive Pay Suspect Item" alert.
- Q: How can I be notified when a decision is awaiting approval?
- A: You can create a "Positive Pay Decision Pending Approval" alert.

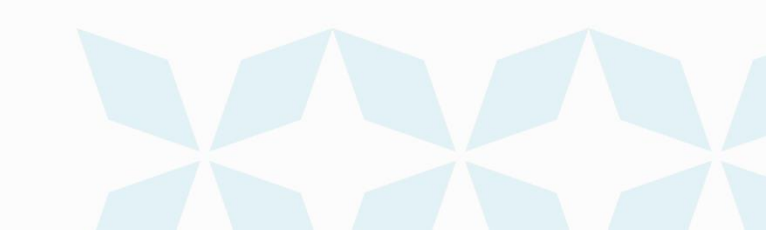

### **Contact information**

For more information, contact Cash Management Services at the following: Hawaii: (808) 694-8021 Toll-free: (877) 232-0118 Guam: (671) 479-3629 or (671) 479-3633 Email: cmsrequest@boh.com

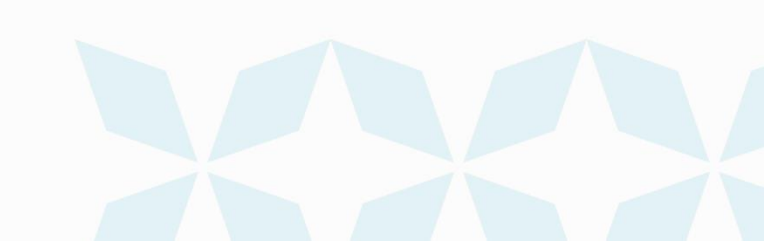